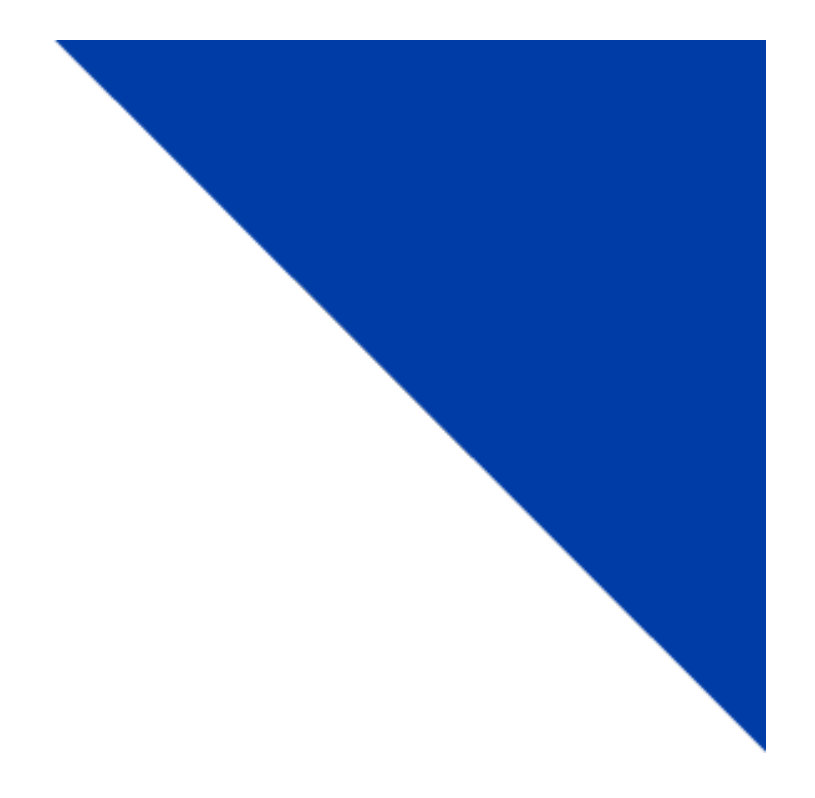

# CRS Customer: Permit Administration -Renewals, Bulk Renewals, and Updates

Version 1.1 | December 26, 2019

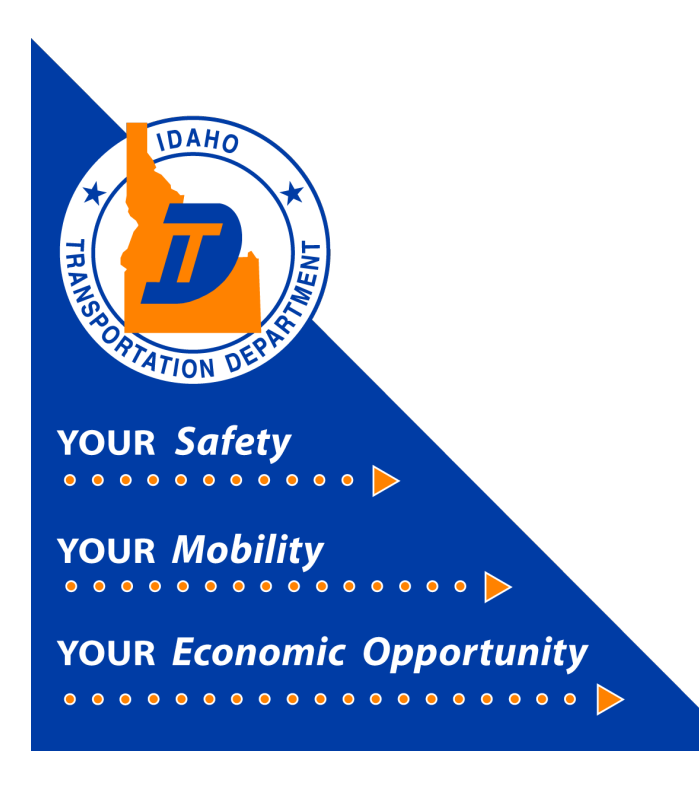

# **CRS Customer Permit Administration**

This document will provide instruction on how to administer permits using the Commercial Registration System (CRS) application.

# 1) Log in to CRS application

The CRS application is accessed via the Idaho Transportation Department (ITD) website.

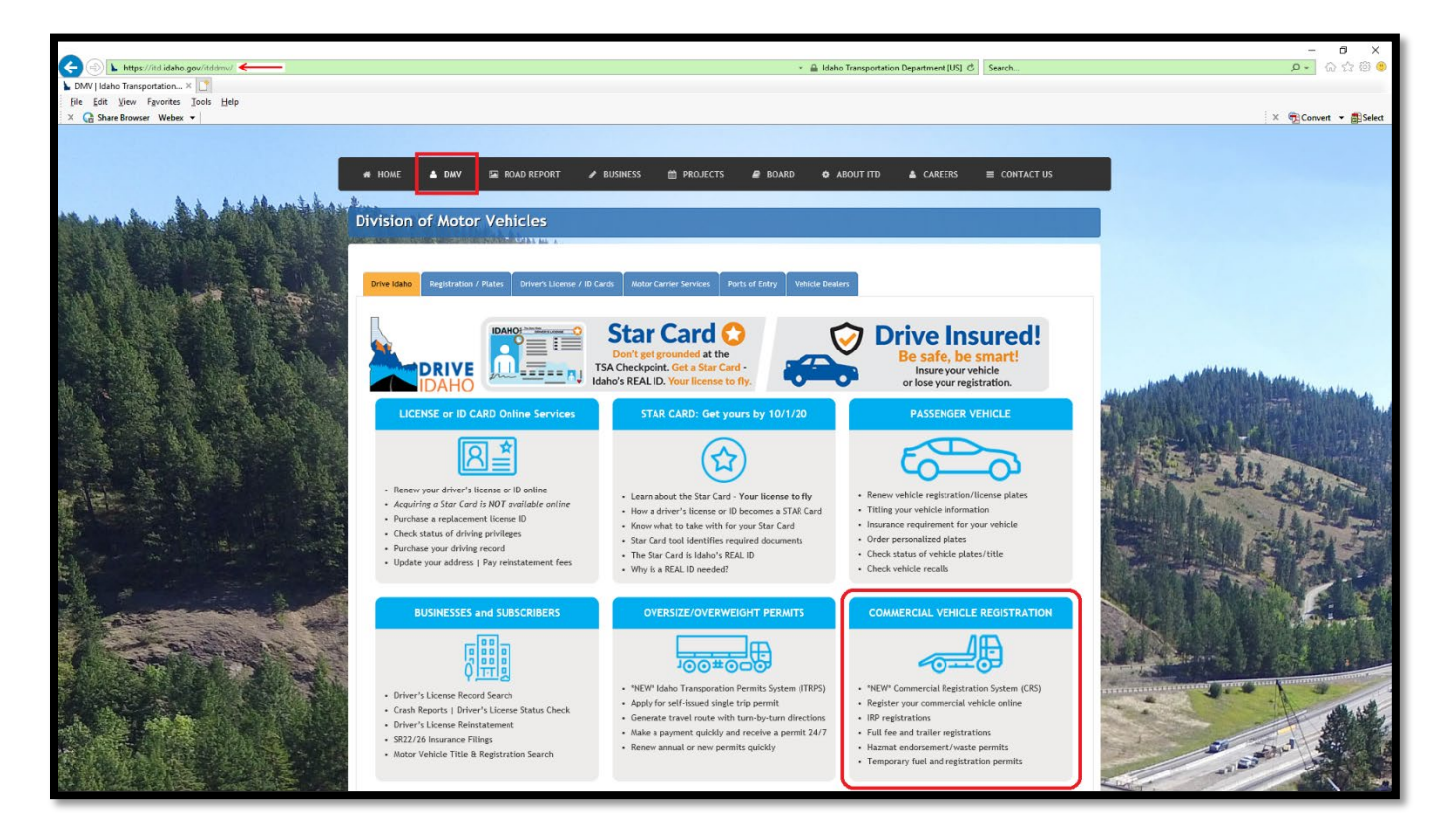

- a) If a customer has not previously logged into the CRS system, the customer must contact ITD Motor Carrier Services at <a href="mailto:cvs@itd.idaho.gov">cvs@itd.idaho.gov</a> to have their system access activated.
- b) Enter the User ID and Password.
- c) Select Log in.

| TIDAHO TA LINE  | Welcome to CRS Application                                                                                                    |         |  |
|-----------------|----------------------------------------------------------------------------------------------------|---------|--|
| REPATION DEPART | This is PROD environment                                                                                                    | 1 11 11 |  |
|                 | <u>د</u>                                                                                                    |         |  |
|                 | Password                                                                                                    |         |  |
|                 | Prist time user?<br>Email coveRid idaho gov with your idaho Account number (if known), USDOT number (if<br>known) and the name used for your commercial redentials. We will also need the name<br>and email address of each individual who will have access to your account. |         |  |
|                 | Log in                                                                                                    |         |  |
|                 | Don't have User Id and Pessword? Eargot Pessword?                                                                                                    |         |  |

# 2) Permit Renewal

- a) Click on Services. The Services menu will open.
- b) Select Haz & Trip Permits from the menu options.
- c) Select Renewal in the Permit Administration section of the Haz & Trip Permits Site Map.

|                                                                                          | CRS Application - Enterprise                                             | Menu Finder Q 🙀 🖵 🗘 Logout                    |                               |
|------------------------------------------------------------------------------------------|--------------------------------------------------------------------------|-----------------------------------------------|-------------------------------|
| v4.8.121633 (11/05/2019)                                                                 | Site Map<br>Services / Haz & Trip Permits                                |                                               |                               |
| <b>MYACCOUNT</b>                                                                         | New Permit                                                               | Maintain Permit                               | Permit Administration         |
| Office: INTERNET OFFICE<br>EXTERNAL<br>Open Business Period:<br>11/12/2019 To 11/12/2019 | Trip Permit<br>Hazardous Waste Permit<br>Hazardous Materials Endorsement | Work in Progress<br>Inquiry<br>Reprint Permit | Renewal General Update Delete |
| Customer Dashboard  Services  Esteracione                                                |                                                                          |                                               |                               |
| IRP/Intrastate<br>Haz & Trip Permits <del>(</del>                                        |                                                                          |                                               |                               |

- d) The account number will show. Entering additional information in a field for which to search, such as **Permit No. Permit Type**, **Permit Year**, etc. is possible.
- e) Click **Proceed** to search for a permit.

| Permit Administration | Renewal              |
|-----------------------|----------------------|
| Search By             |                      |
| Account No.: 99999    | Legal Name :         |
| Permit No. :          | Permit Year:         |
| Permit Type:          | Previous Permit No.: |
| Proceed Refresh       | Quit                 |

Depending the field information entered, the search may result in either list of permits or a specific permit. This is an example of searching by just the account number.

f) Click Select on the left side of the permit to look at the permit specifics.

| Permi              | t Administra      | tion                   |             |                             |                                      |                              |                                                       |                            |                          | Renewal                    |
|--------------------|-------------------|------------------------|-------------|-----------------------------|--------------------------------------|------------------------------|-------------------------------------------------------|----------------------------|--------------------------|----------------------------|
| Search             | Ву                |                        |             |                             |                                      |                              |                                                       |                            |                          |                            |
| Account No.: 99999 |                   |                        |             |                             |                                      |                              | Legal Name :<br>Permit Year :<br>Previous Permit No : |                            |                          |                            |
|                    |                   |                        |             | 1                           | Proceed Refres                       | h Quit                       | 0                                                     |                            |                          |                            |
|                    | Account<br>No.    | Legal Name             | Permit Type | <u>Permit</u><br><u>No.</u> | <u>Previous Permit</u><br><u>No.</u> | <u>Permit</u><br><u>Year</u> | <u>Permit</u><br><u>Status</u>                        | <u>Transaction</u><br>Type | Permit Effective<br>Date | Permit Expiration<br>Date  |
| Select             | 99999             | NO ACCOUNT<br>ACCOUNTS | НАР         | HAP065595819                |                                      | 2019                         | A - Active                                            | NPMT - NEW PERMIT          | 10/29/2019 09:20:15 AM   | 12/31/2019 09:20:15 AM     |
| Select             | 99999             | NO ACCOUNT<br>ACCOUNTS | НАР         | HAP000026818                |                                      | 2018                         | A - Active                                            | RPMT - RENEW<br>PERMIT     | 09/11/2018 12:00:00 AM   | 09/10/2019 12:00:00 AM     |
| Select             | 99999             | NO ACCOUNT<br>ACCOUNTS | HAP         | HAP000017617                |                                      | 2017                         | A - Active                                            | RPMT - RENEW<br>PERMIT     | 07/26/2017 12:00:00 AM   | 07/25/2018 12:00:00 AM     |
| Select             | 99999             | NO ACCOUNT<br>ACCOUNTS | HMP         | HMP065595219                |                                      | 2019                         | A - Active                                            | NPMT - NEW PERMIT          | 10/28/2019 01:45:39 PM   | 12/31/2019 01:45:39 PM     |
| Select             | 99999             | NO ACCOUNT<br>ACCOUNTS | НМР         | HMP065595419                |                                      | 2019                         | A - Active                                            | NPMT - NEW PERMIT          | 10/28/2019 02:07:55 PM   | 12/31/2019 02:07:55 PM     |
| Showing            | 1 to 5 of 5 entri | es                     |             |                             |                                      |                              |                                                       |                            |                          | First Previous 1 Next Last |

- g) The permit details will display. Make sure the **Effective Date** and **Expiration Date** are updated and any other required information is completed.
- h) Select **Proceed** at the bottom of the page.

| Permit Details             |                                              |                           |                  |                      |                 |
|----------------------------|----------------------------------------------|---------------------------|------------------|----------------------|-----------------|
| *Permit Type :             | HAP - HAZARDOUS WASTE ANNUAL                 | Transaction Type : NPMT - | NEW PERMIT       | Permit No.:          | HAP065596519    |
| Duration :                 | Y - Yearly                                   | No. Of Permits : 1        |                  | Permit Status :      | A - Active      |
| *Effective Date :          | 10/31/2019 01:41:10 PM                       | Expiration Date : 12/31/2 | 1019 01:41:10 PM | Exempt:              | ~               |
| Origin :                   |                                              | Destination :             |                  | Commodity:           |                 |
| Handwritten?:              |                                              | Handwritten Permit No. :  |                  | Citation :           |                 |
| Amount Overweight :        |                                              | Overweight Type :         | ×                | Driver Name:         |                 |
| *EPA No. :                 | 9999999                                      | Manifest No. :            |                  | Weight Increased To: |                 |
| Vendor                     |                                              |                           |                  |                      |                 |
| Fees Details               |                                              |                           |                  |                      |                 |
|                            | Fee Type                                     | 0                         | Fee Amt(\$)      | ).                   |                 |
|                            | HAZARDOUS WASTE ANNUAL PERMIT                |                           |                  | 250.00               |                 |
|                            | Total                                        |                           |                  | 250.00               |                 |
| VIN : [*                   | 1XP9DB9X5EP163814<br>Enter either the VIN or | Plate No. :               |                  | Find                 | Refresh Vehicle |
| Vehicle Details            |                                              |                           |                  |                      |                 |
| VIN                        | 1XP9DB9X5EP163814                            | *Unit No.: 2              |                  | *Plate No.:          | E 99999         |
| *Body Type :               | TR - Tractor                                 | *Make : PETERB            | ILT - PTRB       | *Model Year :        | 1984            |
| GVW:                       | $\sim$                                       |                           |                  |                      |                 |
| Delivery Type              |                                              |                           |                  |                      |                 |
| Electronic Delivery Type : | D - PDF                                      |                           |                  |                      |                 |
|                            |                                              |                           |                  |                      |                 |
| Comments                   |                                              |                           |                  |                      |                 |
|                            |                                              | Proceed                   | Quit             |                      |                 |

i) The Permit Details Verification screen displays. Click **Proceed** to advance to the Payment screen.

| Permit Details            |                                     |                                         |                            |
|---------------------------|-------------------------------------|-----------------------------------------|----------------------------|
| Permit Type: F            | HAP - HAZARDOUS WASTE ANNUAL PERMIT | Transaction Type: RPMT - RENEW PERMIT   | Permit No.: HAP065602019   |
| Duration: Y               | r - Yearty                          | No. Of Permits: 1                       | Permit Status : A - Active |
| Effective Date: 1         | 11/14/2019 12:00:00 AM              | Expiration Date: 12/31/2019 12:00:00 AM | Exempt:                    |
| Origin: *                 | *** CONVERTED PERMIT ***            | Destination: *** CONVERTED PERMIT ***   | Commodity:                 |
| Handwritten?: M           | N                                   | Handwritten Permit No.:                 | Citation :                 |
| Amount Overweight:        |                                     | Overweight Type :                       | Driver Name :              |
| EPA NO.: N                | MAD123456789                        | Manifest No.:                           | Weight Increased To:       |
| Vendor: N                 | N                                   |                                         |                            |
|                           |                                     |                                         |                            |
| Fees Details              |                                     |                                         |                            |
|                           | Fee Type                            |                                         | Fee Amt(\$)                |
|                           | HAZARDOUS WASTE ANNUAL PERMIT       |                                         | 250.00                     |
|                           | Total                               |                                         | 250.00                     |
|                           |                                     |                                         |                            |
| Vehicle Details           |                                     |                                         |                            |
| VIN: 1                    | 1234567890ABCDEFG                   | Unit No.: 1                             | Plate No.: BZ1234          |
| Body Type: T              | FR - Tractor                        | Make: KENWORTH - KW                     | Model Year: 2017           |
| GVW:                      |                                     |                                         |                            |
|                           |                                     |                                         |                            |
| Delivery Type             |                                     |                                         |                            |
| Electronic Delivery Type: | D - PDF                             |                                         |                            |
|                           |                                     | Proceed Add To Cart Back                |                            |

j) Click **Proceed** again to go to the Payment screen to verify the selected transaction.

| Payment                 | layment Rener                                      |             |                         |                                                                                   |                          |                 |  |  |  |
|-------------------------|----------------------------------------------------|-------------|-------------------------|-----------------------------------------------------------------------------------|--------------------------|-----------------|--|--|--|
| Cart Management -Select | Cart Management -Selected Transaction Verification |             |                         |                                                                                   |                          |                 |  |  |  |
|                         | Payer Name : NO ACCOUNT ACCOUNTS                   |             | Payer Account No.: 9999 | 99                                                                                | Receipt Date: 11/14/2019 |                 |  |  |  |
| Account No.             | Legal Name                                         | Involce No. | Invoice Date            | Transaction Type                                                                  | Priority                 | Amount Due (\$) |  |  |  |
| 999999                  | NO ACCOUNT ACCOUNTS                                | 356508      | 11/14/2019              | PMT; AC#:99999; PMT#:HAP065602019; HAZARDOUS WASTE ANNUAL PERMIT-<br>RENEW PERMIT | 1                        | 250.00          |  |  |  |
|                         |                                                    |             |                         |                                                                                   | Total                    | 250.00          |  |  |  |
|                         |                                                    |             |                         |                                                                                   |                          |                 |  |  |  |
|                         | Proceed                                            |             |                         |                                                                                   |                          |                 |  |  |  |

k) Click Electronic Payment to open to the LexisNexis payment portal.

| Payment       |                          |           |                    |                                     |                                          |                                    | Cart Payment           |
|---------------|--------------------------|-----------|--------------------|-------------------------------------|------------------------------------------|------------------------------------|------------------------|
| Payment       |                          |           |                    |                                     |                                          |                                    |                        |
|               | Payer Account No.:       | 99999     |                    | Legal Name : NO AC                  | COUNT ACCOUNTS                           | DBA Name :                         |                        |
|               | Enterprise System Credit | 0.00      |                    |                                     |                                          |                                    |                        |
| Invoice N     | o. Invoice Date          | L.        | egal Name          |                                     | Transaction Type                         |                                    | Amount Due (\$)        |
| 356480        | 10/31/2019               | N         | O ACCOUNT ACCOUNTS |                                     | PMT;AC#:629528;PMT#:HAP065596519;HAZARD0 | DUS WASTE ANNUAL PERMIT-NEW PERMIT | 250.00                 |
|               |                          |           |                    |                                     |                                          | Total Amount Due                   | 250.00                 |
|               |                          |           |                    |                                     |                                          |                                    |                        |
| Payment Det   | tails                    |           |                    |                                     |                                          |                                    |                        |
|               |                          |           |                    |                                     |                                          |                                    |                        |
| Delete        | Payment Type             |           |                    |                                     | Paym                                     | nent No.                           | Payment Amount (\$)    |
| hand          |                          | <u> </u>  |                    |                                     |                                          |                                    |                        |
|               |                          |           |                    |                                     |                                          |                                    |                        |
| Delete        | Add Electronic           | c Payment | (                  | After you make payment, yo          | u must come back to this scree           | n and select PROCEED to get you    | r Credential/Permits.) |
|               |                          |           |                    |                                     |                                          |                                    |                        |
|               |                          |           |                    |                                     |                                          | Tota                               | l: 0.00                |
|               |                          |           |                    |                                     |                                          | Remaining Balance                  | 250.00                 |
|               |                          |           |                    |                                     |                                          | Over Paymen                        | t: 0.00                |
|               |                          |           |                    | For Over Payment:  System Credit    | O Refund                                 | Net Amount Pair                    | d: 0.00                |
|               |                          |           |                    |                                     |                                          |                                    |                        |
| Electronic De | elivery Type             |           |                    |                                     |                                          |                                    |                        |
|               |                          |           |                    | Payment receipt Electronic Delivery | type : D - PDF 🗸                         |                                    |                        |
|               |                          |           |                    | Proceed Refresh                     | Quit ?                                   |                                    |                        |

#### 3) The LexisNexis Payment Portal

- a) The LexisNexis payment portal will display. Do not close the CRS browser page.
- b) If a CRS session times out the customer must log back into CRS to complete the transaction.
- c) If payment is not desired at this time, close the portal by clicking the X in the upper right corner, the system will go back to the CRS Payment screen (displayed in step 2k above).
- d) Click **Reload** to bring back the Payment screen, or **Quit** to quit payment screen.

Δ

# 4) Making a Portal Payment

- a) To make a payment:
  - i) Enter the appropriate information in each field with a black asterisk (\*).
  - ii) Select Continue.
  - iii) If the E-mail address is accurate, and confirmed, a receipt is generated and emailed to the email address.

| https://demo.payments.lexisnexis.com/image             | es/bu_logo/bu53448_logo.gif logo                                 |                                                     | ITD Web<br>3311 W. State St., Boise, ID 83707 |
|--------------------------------------------------------|------------------------------------------------------------------|-----------------------------------------------------|-----------------------------------------------|
|                                                        |                                                                  |                                                     | (208)-334-8770                                |
|                                                        | Agency Amount<br>LexisNexis Service Fee                          | \$250<br>\$7                                        | .00                                           |
|                                                        | Total Amount                                                     | \$257                                               | .50                                           |
| Billing Address                                        |                                                                  | Payment Information                                 |                                               |
| Address Type                                           |                                                                  | Payment Type                                        |                                               |
| Domestic (US and O Military Puerto Rico)     (APO/FPO) | <ul> <li>International (including<br/>Canada, Mexico)</li> </ul> | Credit Card     Personal C                          | Check O Business Check                        |
| Billing First Name*                                    | CW                                                               | Card Number*                                        | **************0248                            |
| Billing Last Name*                                     | McCall                                                           | Expiration Month*                                   | Mar 🖌                                         |
| Billing Zip Code*                                      | 83703                                                            | Expiration Year*                                    | 2021 🗸                                        |
| Billing Address Line1*                                 | 3311 W State St.                                                 | Security Code*                                      | 123                                           |
| Billing Address Line2                                  |                                                                  | card to assist you in finding the<br>security code. |                                               |
| Billing City*                                          | Boise                                                            |                                                     | Cantillabler / Name<br>security<br>code       |
| Billing State*                                         | ID 💌                                                             |                                                     |                                               |
| E-mail*                                                | cw@email.email                                                   | Captcha*                                            | rhkt5                                         |
| Confirm E-mail*                                        | cw@email.email                                                   | Enter Captcha                                       |                                               |
| Phone Number*                                          | (208) 555-1212                                                   | •                                                   | глкт5                                         |
|                                                        |                                                                  | Continue                                            |                                               |

- b) A Confirmation of Payment page will display.
- c) Select the check Acknowledgment box above Pay Now and select Pay Now.

| https://demo.payments.lexisnexis. | .com/images/bu_logo/bu53448_logo.gif logo               |                                                                                                    | ITD Web                                              |  |  |
|-----------------------------------|---------------------------------------------------------|----------------------------------------------------------------------------------------------------|------------------------------------------------------|--|--|
|                                   |                                                         |                                                                                                    | 3311 W. State St., Boise, ID 83707<br>(208)-334-8770 |  |  |
|                                   | Agency Amount<br>LexisNexis Service Fee<br>Total Amount | \$25<br>\$<br>\$25                                                                                     | 0.00<br>7.50<br>57.50                                |  |  |
| Billing Address                   |                                                         | Payment Information                                                                                    |                                                      |  |  |
| Billing First Name                | CW                                                      | Credit Card                                                                                            |                                                      |  |  |
| Billing Last Name                 | McCall                                                  | Card Number                                                                                            | *************0248                                    |  |  |
| Billing Zip Code                  | 83703                                                   | Card Number                                                                                            | (MASTERCARD)                                         |  |  |
| Billing Address Line1             | 3311 W State St.                                        | Expiration Date                                                                                        | 03/2021                                              |  |  |
| Billing Address Line2             |                                                         |                                                                                                    |                                                      |  |  |
| Billing City                      | Boise                                                   | Payment Authorization                                                                                  |                                                      |  |  |
| Billing State                     | ID                                                      | Tatal Amount                                                                                           | ¢357.50                                              |  |  |
| Billing Country                   | United States of America                                | - Acknowledgment                                                                                       | \$237.30                                             |  |  |
| E-mail                            | cw@email.email                                          | Acknowledgment                                                                                         |                                                      |  |  |
| Phone Number                      | (208) 5551212                                           | By checking this box, I am authorizing the payment of the bill amount plus the LexisNexis Service Fee. |                                                      |  |  |
| Previous Page                     |                                                         | Pay Now                                                                                                |                                                      |  |  |

- d) A payment receipt/authorization with a confirmation number will appear on the screen. While the LexisNexis screen is displayed, a receipt can be printed using the following steps:
  - i. **Right-click** on the screen.
  - ii. Select **Print** from the menu that opens.
  - iii. Select the printer from the print dialog box.
  - iv. Click Print.

| https://demo.payments.lexisnexis.co                                 | mírmagesibu_logo/bu53448_logo.gif logo                                                                                       | 3311 W<br>(208)-3                                                                         | ITD Wel<br>State St., Boise, ID 8370<br>34-8770 |
|---------------------------------------------------------------------|----------------------------------------------------------------------------------------------------|-------------------------------------------------------------------------------------------|-------------------------------------------------|
| Receipt<br>Payment Date                                             | 10/31/2019 02:58 PM CDT                                                                                                    | Payment Status                                                                            | AUTHORIZED                                      |
| Confirmation Number<br>Payment Method                               | 20020144<br>Credit Card (MASTERCARD) ************0248                                                                        |                                                                                           |                                                 |
| Expiration<br>Approval Code<br>AVS Response                         | ##/##<br>TestOK<br>E                                                                                                    | Back<br>Forward                                                                           | 5                                               |
| — <b>Bill To</b><br>CW McCall<br>3311 W State St. , Boise, ID - 837 | 703 US                                                                                                    | Go to copied address Ctri+:<br>Save background as<br>Set as background<br>Copy background |                                                 |
| Payment Towards                                                     | TDCRS Amount                                                                                                    | Select all<br>Paste                                                                       |                                                 |
| UniqueID                                                            | 2050 CarrierNan                                                                                                    | All Accelerators                                                                          | >                                               |
| - Charge Information                                                | Agency Amount<br>LexisNexis Service Fee<br>Total Amount                                                                      | Create shortcut<br>Add to favorites<br>View source<br>Inspect element                     | \$250.00<br>\$7.50<br>\$257.50                  |
| ′our payment was made through pay                                   | mentsolutions.lexisnexis.com, one of the LexisNexis VitalChek Netw                                                           | Encoding<br>Print<br>Print preview<br>Refresh                                             | >                                               |
| For business or technical support,                                  | please send an email to paymentsolutions@lexisnexis.com.                                                                     | Export to Microsoft Excel                                                                 |                                                 |
| The best way to contact the Idaho                                   | DOT is to call (999) 123-4567                                                                                                | Send to OneNote<br>Properties                                                             |                                                 |
| EexisNexis*                                                         | Home Payment Solutions Contact U<br>and Conditions Privacy Policy                                                            | Js Terms 🔞 🍘 【                                                                            | Certified Privacy<br>Powered by TrustArc        |
|                                                                     | Copyright © 2019 LexisNexis Risk Solutions. All<br>(Page Last Update 10/31/2019 02:58 Pl<br>146:186.88941:9.0.20.0_1.8.0.212 | rights reserved.<br>M CDT)                                                                |                                                 |

# 5) Printing a Receipt and Permit

Close or minimize the LexisNexis screen to bring the CRS screen back.

a) Once the **Payment No**. is populated, select **Proceed**.

| Inv     | volce No.                | invoice Date         | Legal Name          |                            | Transaction Type          |                              |                           | Amount Due (\$)     |   |
|---------|--------------------------|----------------------|---------------------|----------------------------|---------------------------|------------------------------|---------------------------|---------------------|---|
| 356     | 506                      | 11/14/2019           | NO ACCOUNT ACCOUNTS |                            | PMT;AC#:629528;PMT#:HAP0  | 65596519;HAZARDOUS WASTE ANN | NUAL PERMIT- RENEW PERMIT | 250.00              |   |
|         |                          |                      |                     |                            |                           |                              | Total Amount Due          | 250.00              |   |
|         |                          |                      |                     |                            |                           |                              |                           |                     |   |
| Payme   | Payment Details Proceed  |                      |                     |                            |                           |                              |                           |                     |   |
| De      | lete I                   | Payment Type         |                     |                            |                           | Payment No.                  |                           | Payment Amount (\$) |   |
|         |                          | Credit Card          | ~                   |                            |                           | 20020144                     |                           | 250.00              |   |
|         |                          |                      |                     |                            |                           |                              |                           |                     |   |
| De      | lete                     | Add Electronic Payme | ent                 |                            |                           |                              |                           |                     |   |
|         |                          |                      |                     |                            |                           |                              | Tota                      | I: 250.00           |   |
|         |                          |                      |                     |                            |                           |                              | Remaining Balance         | 0.00                |   |
|         |                          |                      |                     |                            |                           |                              | Change                    | e: 0.00             |   |
|         |                          |                      |                     | For Over Payment:   System | Credit 🔾 Refund           |                              | Over Payment              | t: 0.00             |   |
|         |                          |                      |                     |                            |                           |                              | Net Amount Paid           | 1: 250.00           | 2 |
| Electro | Electronic Delivery Type |                      |                     |                            |                           |                              |                           |                     |   |
|         |                          |                      |                     | Payment receipt Electronic | Delivery type : D - PDF 🗸 | ]                            |                           |                     |   |
|         | Proceed Quit ?           |                      |                     |                            |                           |                              |                           |                     |   |

- b) The payment receipt and permit should open on screen. The receipt is page 1 and the permit is page 2.
- c) These can be printed by either selecting the printer icon, or selecting File / Print.
- d) Select the printer from the print dialog box.
- e) Click Print.

| * TRANSPORT                                                                                      | IDAHO TRANSPORTATION DEPARTMENT<br>MOTOR CARRIER SERVICES<br>P.O. Box 34<br>BOISE, ID 83707 • (206) 334-8611<br>Website: www.trucking.idaho.gov Email: cvs@itd.idaho.gov |                                                                                       |                                                                      |  |  |  |
|--------------------------------------------------------------------------------------------------|----------------------------------------------------------------------------------------------------|---------------------------------------------------------------------------------------|----------------------------------------------------------------------|--|--|--|
|                                                                                                  | Payment Receipt                                                                                                    |                                                                                       |                                                                      |  |  |  |
| Legal Nam<br>DBA Nam<br>INVOICE DETAII                                                           |                                                                                                    | Cart Id :<br>Payer Account No. :<br>Payment Date :<br>User Id :<br>Location :         | 23460<br>: 99999<br>: 10/31/2019<br>: ID099999A<br>: INTERNET OFFICE |  |  |  |
| Invoice No.                                                                                      | Name                                                                                                    | Transaction Detail                                                                    | Amount                                                               |  |  |  |
| 356465                                                                                           | Carrier: NO ACCOUNT ACCOUNTS<br>DBA:                                                                                                    | PMT;AC#:099999;PMT#:HA<br>P065596519;HAZARDOUS<br>WASTE ANNUAL<br>PERMIT-RENEW PERMIT | \$250.00                                                             |  |  |  |
|                                                                                                  |                                                                                                    | Total                                                                                 | *\$250.00                                                            |  |  |  |
| "Total amount includes all original invoice balances and excludes any payments. PAYMENT DETAIL : |                                                                                                    |                                                                                       |                                                                      |  |  |  |
| Payments                                                                                         |                                                                                                    | Payment Date                                                                          | Amount                                                               |  |  |  |
| Credit Card-20                                                                                   | 020144                                                                                                    | 10/31/2019                                                                            | \$250.00                                                             |  |  |  |
|                                                                                                  |                                                                                                    | Total Paid                                                                            | \$250.00                                                             |  |  |  |

| IDAHO TRANSPORTATION DEPARTMENT<br>MOTOR CARRIER SERVICES<br>P.O. Box 34<br>BOISE, ID 83707 • (208) 334-8611<br>Website: www.trucking.idaho.gov Email: cvs@itd.idaho.gov |             |          |                  |             |             |                        |  |  |
|----------------------------------------------------------------------------------------------------|-------------|----------|------------------|-------------|-------------|------------------------|--|--|
|                                                                                                    |             |          | IDAHO HAZARDOU   | S WASTE PER | MIT         |                        |  |  |
| Issue Date                                                                                                    |             |          | Issued By Office | e Location  |             | Permit No.             |  |  |
| 10/31/2019                                                                                                    |             |          | WOFG             |             |             | HAP065596519           |  |  |
| Type<br>Hazardous                                                                                                    | WASTE ANNUA | L PERMIT |                  |             |             | Total Fees<br>\$250.00 |  |  |
| Start Date                                                                                                    |             |          | Expiration Date  |             | Account #   | : 99999                |  |  |
| 10/31/2019                                                                                                    |             |          | 12/31/2019       |             |             |                        |  |  |
| Carrier: NO AC                                                                                                    | COUNT ACCOU | NTS      |                  |             | User ID: IC | 099999A                |  |  |
| DBA:                                                                                                    |             |          |                  |             |             |                        |  |  |
| Contact: MCS                                                                                                    |             |          |                  |             | TIN: 87878  | 7878                   |  |  |
| Address: PO E                                                                                                    | 3OX 83720   |          |                  |             | Phone #: (  | 208) 555-1212          |  |  |
| City: BOISE                                                                                                    |             |          | State/Prov: ID   | Zip: 83720  | Extension   | :                      |  |  |
| State/Prov                                                                                                    | Make        | Year     | VIN              |             | Plate       | Unit                   |  |  |
| ID                                                                                                    | PTRB        | 1984     | 1XP9DB9X5EP1638  | 314         | E 99999     | 2                      |  |  |
| EPA #: 999999                                                                                                    | 9           |          |                  |             |             |                        |  |  |

- f) Close the screen by clicking the X in the top right of the screen to close the documents and return to the CRS Site Map.
- g) Proceed with more permits or Logout of CRS.

## 6) Permit Bulk Renewal

- a) Click on Services. The Services menu will open.
- b) Select Haz & Trip Permits from the menu options.
- c) Under Permit Administration, select Bulk Renewal.

| TO ARO                                                                                   | CRS Application - Enterprise                                             |                                               | Menu Finder Q 📜 🗭 Logout                      |
|------------------------------------------------------------------------------------------|--------------------------------------------------------------------------|-----------------------------------------------|-----------------------------------------------|
| 4 8 121673 (11/06/2019)                                                                  | Site Map<br>Services / Hez & Trip Permits                                |                                               |                                               |
| <b>MYACCOUNT</b>                                                                         | New Permit                                                               | Maintain Permit                               | Permit Administration                         |
| Office: INTERNET OFFICE<br>EXTERNAL<br>Open Business Period:<br>11/12/2019 To 11/12/2019 | Trip Permit<br>Hazardous Waste Permit<br>Hazardous Materials Endorsement | Work In Progress<br>Inquiry<br>Reprint Permit | Renewal<br>Bulk Renewal C<br>Update<br>Delete |
| Eustomer Dashboard<br>C Services<br>Enterprise<br>IRP/Intrastate<br>Haz & Trip Permits   |                                                                          |                                               |                                               |

- d) The account number will show. Entering additional information in a field for which to search, such as **Permit Type**, **Permit Year**, etc. is possible.
- e) Click **Proceed** to search for a permit.

| Maintain Permit                                                                   |                        |                                                        | Reprint Permit |
|-----------------------------------------------------------------------------------|------------------------|--------------------------------------------------------|----------------|
| Reprint                                                                           |                        |                                                        |                |
| Account No.: 99999<br>Permit No.:<br>Permit Type:<br>Electronic Delivery Type:PDF | V                      | Legal Name :<br>Permit Year :<br>Previous Permit No. : |                |
|                                                                                   | Proceed Refresh Quit ? |                                                        |                |

f) If Permit Year was not entered (step 6d above), a list of permits for specific years that are eligible to renew will display. Click on **Select** for the specific Permit Year that needs renewed.

| Permit Adm     | inistration  |                                    |                      |             |                        | Bulk Renewal               |  |
|----------------|--------------|------------------------------------|----------------------|-------------|------------------------|----------------------------|--|
| Search By      | Search By    |                                    |                      |             |                        |                            |  |
|                |              | Account No.: 99999<br>Permit Type: | Y                    | L           | egal Name :            |                            |  |
|                |              |                                    | Proceed Refresh Quit | 0           |                        |                            |  |
|                | Account No.  | Legal Name                         | Permit Type          | Permit Year | Permit Expiration Year |                            |  |
| Select         | 99999        | NO ACCOUNT ACCOUNTS                | HAP                  | 2017        | 2018                   |                            |  |
| Select         | 99999        | NO ACCOUNT ACCOUNTS                | HAP                  | 2018        | 2019                   |                            |  |
| Select         | 99999        | NO ACCOUNT ACCOUNTS                | HMP                  | 2019        | 2019                   |                            |  |
| Showing 1 to 3 | of 3 entries |                                    |                      |             |                        | First Previous 1 Next Last |  |

g) All the permits for that year that are eligible for renewal will display. Check the box on the left side of the permits desired to renew. Checking the box in the header bar, checks all permits in the list.

#### h) Click Proceed.

| Perm    | it Details                                                                                                    |                        |           |                                                                                                    |            |                        | Bulk Renewa                |
|---------|----------------------------------------------------------------------------------------------------|------------------------|-----------|----------------------------------------------------------------------------------------------------|------------|------------------------|----------------------------|
| Permi   | it Details                                                                                                    |                        |           |                                                                                                    |            |                        |                            |
|         | Account No.:99999 Legal Name: NO ACCOUNT ACCOUNTS<br>Permit Type: HMP - HAZARDOUS MATERIALS ENDORSEMENT Permit Year: 2019 |                        |           |                                                                                                    |            |                        |                            |
| List o  | f Active Permits                                                                                                    |                        |           |                                                                                                    |            |                        |                            |
|         | Permit No.                                                                                                    | Permit Issue Date      | VIN       | Make                                                                                                    | Model Year | Permit Effective Date  |                            |
|         | HMP065595219                                                                                                    | 10/28/2019 01:49:52 PM | 74341GL   | KW                                                                                                    | 1962       | 10/28/2019 01:45:39 PM |                            |
|         | HMP065595419                                                                                                    | 10/28/2019 02:19:32 PM | VVR654555 | WIN                                                                                                    | 1971       | 10/28/2019 02:07:55 PM |                            |
| Showing | g 1 to 2 of 2 entries                                                                                                    |                        |           |                                                                                                    |            |                        | First Previous 1 Next Last |
|         |                                                                                                    |                        |           |                                                                                                    |            |                        |                            |
|         |                                                                                                    |                        | Proceed   | resh Quit                                                                                                    | 0          |                        |                            |
|         |                                                                                                    |                        |           | - Contraction of the Contraction of the Contraction |            |                        |                            |

i) The permit Detail Verification screen will display. The issue date and effective date will change to the day after each permit expires. Click **Proceed.** 

| Permit Details Verification |                                                                                                    |                |           |            |                        | Bulk Renewal |  |
|-----------------------------|----------------------------------------------------------------------------------------------------|----------------|-----------|------------|------------------------|--------------|--|
| Permit Details              |                                                                                                    |                |           |            |                        |              |  |
|                             | Account No.:99999     Legal Name: NO ACCOUNT ACCOUNTS       Permit Type: HMP - HAZARDOUS MATERIALS ENDORSEMENT     Permit Year: 2019 |                |           |            |                        |              |  |
| List of Active Permits      |                                                                                                    |                |           |            |                        |              |  |
| Permit No.                  | Permit Issue Date                                                                                                    | VIN            | Make      | Model Year | Permit Effective Date  |              |  |
| HMP065595419                | 10/28/2019 02:19:32 PM                                                                                                    | VVR654555      | WIN       | 1971       | 10/28/2019 02:07:55 PM |              |  |
| HMP065595219                | 10/28/2019 01:49:52 PM                                                                                                    | 74341GL        | KW        | 1962       | 10/28/2019 01:45:39 PM |              |  |
|                             |                                                                                                    |                |           |            |                        |              |  |
|                             |                                                                                                    | Proceed Add To | Cart Back |            |                        |              |  |

j) The Payment screen displays. Click **Proceed** to go to the Payment Selection screen.

| Payment   | Payment Bulk Renewal                                                      |                     |             |              |                                                                                     |          |                 |  |
|-----------|---------------------------------------------------------------------------|---------------------|-------------|--------------|-------------------------------------------------------------------------------------|----------|-----------------|--|
| Cart Mana | Cart Management -Selected Transaction Verification                        |                     |             |              |                                                                                     |          |                 |  |
|           | Payer Name: NO ACCOUNTS Payer Account No.: 99999 Receipt Date: 11/14/2019 |                     |             |              |                                                                                     |          |                 |  |
| Accourt   | nt No.                                                                    | Legal Name          | Involce No. | Involce Date | Transaction Type                                                                    | Priority | Amount Due (\$) |  |
| 999999    |                                                                           | NO ACCOUNT ACCOUNTS | 356509      | 11/14/2019   | PMT; AC#99999; PMT#HMP065602119; HAZARDOUS MATERIALS ENDORSEMENT-<br>RENEW PERMIT   | 1        | 10.00           |  |
| 999999    |                                                                           | NO ACCOUNT ACCOUNTS | 356510      | 11/14/2019   | PMT; AC#:99999; PMT#:HMP065602219; HAZARDOUS MATERIALS ENDORSEMENT-<br>RENEW PERMIT | 2        | 10.00           |  |
|           |                                                                           |                     |             |              |                                                                                     | Total    | 20.00           |  |
|           |                                                                           |                     |             |              |                                                                                     |          |                 |  |
|           | Proceed                                                                   |                     |             |              |                                                                                     |          |                 |  |
|           |                                                                           |                     |             |              |                                                                                     |          |                 |  |

k) Select Electronic Payment to go to the LexisNexis payment portal.

| Payment               |                                                               |                     |                         |                           |                                               |                                 |                  | Bulk Renewal                      |
|-----------------------|---------------------------------------------------------------|---------------------|-------------------------|---------------------------|-----------------------------------------------|---------------------------------|------------------|-----------------------------------|
| Payment               |                                                               |                     |                         |                           |                                               |                                 |                  |                                   |
|                       | Payer Account No. : 999999<br>Enterprise System Credit : 0.00 |                     | Legal Nam               | NO ACCOUNT ACC            | OUNTS                                         | DBA Name :                      |                  |                                   |
| Involce No.           | Involce Date                                                  | Legal Name          |                         |                           | Transaction Type                              |                                 |                  | Amount Due (\$)                   |
| 356510                | 11/14/2019                                                    | NO ACCOUNT ACCOUNTS |                         |                           | PMT;AC#:99999;PMT#:HMP065602219;HAZARDOUS MAT | ERIALS ENDORSEMENT-RENEW PERMIT |                  | 10.00                             |
| 356509                | 11/14/2019                                                    | NO ACCOUNT ACCOUNTS |                         |                           | PMT;AC#:99999;PMT#:HMP065602119;HAZARDOUS MAT | ERIALS ENDORSEMENT-RENEW PERMIT |                  | 10.00                             |
|                       |                                                               |                     |                         |                           |                                               |                                 | Total Amount Due | 20.00                             |
|                       |                                                               |                     |                         |                           |                                               |                                 |                  | -7                                |
|                       |                                                               |                     |                         |                           |                                               |                                 |                  |                                   |
| Payment Details       |                                                               |                     |                         |                           |                                               |                                 |                  |                                   |
| Low rest              |                                                               |                     |                         |                           |                                               |                                 |                  | New restored to the second second |
| Delete                | Payment Type                                                  |                     |                         |                           | Pay                                           | ment No.                        |                  | Payment Amount (S)                |
| G                     | ×                                                             |                     |                         |                           |                                               |                                 |                  |                                   |
| Delete                | Electronic Payment                                            |                     |                         | After you                 | make payment, you must come ba                | ck to this screen and select PR | CCEED to get you | ur Credential/Permits.            |
|                       |                                                               |                     |                         |                           |                                               |                                 | Tot              | al: 0.00                          |
|                       |                                                               |                     |                         |                           |                                               |                                 | Remaining Balan  | ce: 20.00                         |
|                       |                                                               |                     |                         |                           |                                               |                                 | Chang            | ge: 0.00                          |
|                       |                                                               |                     | For Over Paymer         | it :      System Credit C | Refund                                        |                                 | Over Paymer      | nt: 0.00                          |
|                       |                                                               |                     |                         |                           |                                               |                                 | Net Amount Pa    | 1d : 0.00                         |
|                       |                                                               |                     |                         |                           |                                               |                                 |                  |                                   |
| Electronic Delivery T | Гуре                                                          |                     |                         |                           |                                               |                                 |                  |                                   |
|                       |                                                               |                     | Payment receipt Electro | ic Delivery type : 🖸 - I  | DF V                                          |                                 |                  |                                   |
|                       |                                                               |                     | Proceed                 | esh Quit                  | 0                                             |                                 |                  |                                   |

# 7) The LexisNexis Payment Portal

The LexisNexis payment portal will display. Do not close the CRS browser page. Follow steps 4 and 5 above to complete the payment using the LexisNexis portal.

#### 8) Printing a Receipt and Permit

Close or minimize the LexisNexis screen to bring the CRS screen back.

I) Once the **Payment No**. is populated, select **Proceed**.

|    | Involce No.   | Involce Date         | Legal Name          | Transaction Type                                                       | Amount Due (\$)     |
|----|---------------|----------------------|---------------------|------------------------------------------------------------------------|---------------------|
|    | 356480        | 11/07/2019           | NO ACCOUNT ACCOUNTS | PMT;AC#:99999;PMT#:HSP065598719;HAZARDOUS WASTE SINGLE PERMIT-NEW PERM | T 20.00             |
|    |               |                      |                     | Total Amount Due                                                       | 20.00               |
|    |               |                      |                     |                                                                        |                     |
|    |               |                      |                     |                                                                        |                     |
| Pa | yment Details |                      |                     |                                                                        |                     |
|    |               |                      |                     | Proceed                                                                |                     |
| -  |               |                      |                     |                                                                        |                     |
|    | Delete        | Payment Type         |                     | Payment No.                                                            | Payment Amount (\$) |
|    |               | Credit Card          | -                   | 20020144                                                               | 20.00               |
|    |               |                      |                     |                                                                        |                     |
|    |               |                      |                     |                                                                        |                     |
|    | Delete        | Add Electronic Payme | ent                 |                                                                        |                     |
| 1  |               |                      |                     |                                                                        |                     |
|    |               |                      |                     |                                                                        | Total: 20.00        |
|    |               |                      |                     | Remaining Bal                                                          | ance: 0.00          |
|    |               |                      |                     | Ch                                                                     | ange: 0.00          |
|    |               |                      | For Over Payment:   | stem Credit 🔿 Refund 🛛 🛛 Over Paya                                     | nent: 0.00          |
|    |               |                      |                     | Net Amount                                                             | Paid: 20.00         |
| _  |               |                      |                     |                                                                        |                     |

- b) The payment receipt and permit should open on screen.
- c) If **PDF** was chosen, the receipt can be printed by either selecting the printer icon, or selecting **File** / **Print**.
- d) Select the printer from the print dialog box.
- e) Click Print.

| TRANSFE        | DAHO TRANSPORTATION DEPARIMENT<br>MOTOR CARRIER SERVICES<br>P.O. Box 34<br>BOISE, ID 83707 • (208) 334-8611<br>Website: www.trucking.idaho.gov Email: cvs@itd.idaho.gov |        |                 |             |             |               |  |
|----------------|----------------------------------------------------------------------------------------------------|--------|-----------------|-------------|-------------|---------------|--|
| lecue Date     | Time                                                                                                    |        | IDAHO HAZARDOUS | WASTE PERI  |             | Permit No.    |  |
| 11/07/2019     | 1550                                                                                                    |        | WOEC            | Location    |             | HSP065598719  |  |
| Туре           |                                                                                                    |        | nord            |             |             | Total Fees    |  |
| HAZARDOUS      | WASTE SINGLE                                                                                                    | PERMIT |                 |             |             | \$20.00       |  |
| Origin: BOISE  |                                                                                                    |        | Destination: MC | UNTAIN HOME |             |               |  |
| Start Date     | Start Ti                                                                                                    | ime    |                 |             | Account #   | : 99999       |  |
| 11/07/2019     | 1545                                                                                                    |        |                 |             |             |               |  |
| Carrier: NO AC | COUNT ACCOL                                                                                                    | JNTS   |                 |             | User ID: ID | A666660C      |  |
| DBA:           |                                                                                                    |        |                 |             |             |               |  |
| Contact: CONT  | ACT PERSON                                                                                                    |        |                 |             | TIN: 82999  | 99999         |  |
| Address: 3311  | W STATE ST                                                                                                    |        |                 |             | Phone #: (  | 208) 334-8617 |  |
| City: BOISE    |                                                                                                    |        | State/Prov: ID  | Zip: 83703  | Extension   |               |  |
| State/Prov     | Make                                                                                                    | Year   | VIN             |             | Plate       | Unit          |  |
| ID             | KW                                                                                                    | 2015   | 523456789       |             | XG3115      | 11            |  |
| EPA #: 25698   |                                                                                                    | _      |                 |             | Manifest#   | : 125489763   |  |
|                |                                                                                                    | B 🖶    | 2 🕀 🕒 2         | / ²   Θ     | ⊕∣≯         |               |  |

- f) Close the screen by clicking the X in the top right of the screen to close the documents and return to the CRS Site Map.
- g) Proceed with more permits or Logout of CRS.

#### 9) Permit Update

- a) Click on Services. The Services menu will open.
- b) Select Haz & Trip Permits from the menu options.
- c) Under Permit Administration, select Update.

|                                                                                                    | CRS Application - Enterprise Site Map Services / Haz & Trip Permits      |                                               | Menu Finder Q 😭 🖵 🕪 Logout                                |
|----------------------------------------------------------------------------------------------------|--------------------------------------------------------------------------|-----------------------------------------------|-----------------------------------------------------------|
| <b>MYACCOUNT</b>                                                                                                | New Permit                                                               | Maintain Permit                               | Permit Administration                                     |
| Office: INTERNET OFFICE<br>EXTERNAL<br>Open Business Period:<br>11/12/2019 To 11/12/2019                        | Trip Permit<br>Hazardous Waste Permit<br>Hazardous Materials Endorsement | Work in Progress<br>Inquiry<br>Reprint Permit | Renewal<br>Bulk Renewal<br>Update Communication<br>Delete |
| <ul> <li>Customer Dashboard</li> <li>Customer Dashboard</li> <li>Customer Dashboard</li> <li>Envices</li> </ul> |                                                                          |                                               |                                                           |
| IRP/Intrastate<br>Haz & Trip Permits 🧲                                                                          |                                                                          |                                               |                                                           |

- d) The account number will show. Entering additional information in a field for which to search, such as **Permit Type**, **Permit Year**, etc. is possible.
- e) Click Proceed to search for a permit.

| Permit Administration |                                                |                           | Update   |
|-----------------------|------------------------------------------------|---------------------------|----------|
| Search By             |                                                |                           |          |
|                       | Account No. : 99999 Permit No. : Permit Type : | Leg<br>Per<br>Previous Pe | al Name: |
|                       | Proceed                                        | Refresh Quit ?            |          |

 f) Permits that have been purchased will display. Choose a permit to update by clicking on Select. Note: Expired permits cannot be updated.

| Permit        | Administration    |                      |                              |              |                     |             |               |                                                              |                        | Update                     |
|---------------|-------------------|----------------------|------------------------------|--------------|---------------------|-------------|---------------|--------------------------------------------------------------|------------------------|----------------------------|
| Search E      | Search By         |                      |                              |              |                     |             |               |                                                              |                        |                            |
|               |                   | Acco<br>Peri<br>Perm | unt No. : 99999<br>mit No. : |              | V                   |             |               | Legal Name : [<br>Permit Year : [<br>Previous Permit No. : [ |                        |                            |
|               |                   |                      |                              |              | Proceed Refre       | sh Quit     | <b>9</b>      |                                                              |                        |                            |
|               | Account No.       | Legal Name           | Permit Type                  | Permit No.   | Previous Permit No. | Permit Year | Permit Status | Transaction Type                                             | Permit Effective Date  | Permit Expiration Date     |
| <u>Select</u> | 99999             | NO ACCOUNT ACCOUNTS  | НАР                          | HAP000026818 |                     | 2018        | A - Active    | RPMT - RENEW PERMIT                                          | 09/11/2018 12:00:00 AM | 09/10/2019 12:00:00 AM     |
| Select        | 99999             | NO ACCOUNT ACCOUNTS  | НАР                          | HAP000017617 |                     | 2017        | A - Active    | RPMT - RENEW PERMIT                                          | 07/26/2017 12:00:00 AM | 07/25/2018 12:00:00 AM     |
| Select        | 99999             | NO ACCOUNT ACCOUNTS  | HSP                          | HSP065598719 |                     | 2019        | A - Active    | NPMT - NEW PERMIT                                            | 11/07/2019 03:45:08 PM |                            |
| Select        | 99999             | NO ACCOUNT ACCOUNTS  | SVT                          | SVT065596119 |                     | 2019        | A - Active    | NPMT - NEW PERMIT                                            | 10/30/2019 09:47:51 AM | 11/04/2019 09:47:51 AM     |
| Showing       | to 4 of 4 entries |                      |                              |              |                     |             |               |                                                              |                        | First Previous 1 Next Last |

- g) The selected permit displays. Information in the white boxes can be changed as needed. In the example below, the Effective Date and Origin are being edited.
- h) After changing information select the **+** sign next to **Comments** to open the comments field. Enter an explanation on why changes were made.
- i) Select Add/Update to save the comments (Not shown below).
- j) Select Proceed.

| Permit Details                            |                                                    |                                   |                 |
|-------------------------------------------|----------------------------------------------------|-----------------------------------|-----------------|
| Permit Decans                             |                                                    |                                   |                 |
| *Permit Type: HSP - HAZAP                 | RDOUS WASTE SINGLE PI                              | UPMT - UPDATE PERMIT Permit No.:  | HSP065601819    |
| Duration: N-No durat                      | No. Of Permits:                                    | Permit Status:                    | A - Active      |
| *Effective Date: 11/07/2019               | 203:45:08 PM 🗄 🕥 Expiration Date:                  | MM/DD/YYYY HH:MM:SS B (O) Exempt: | ×               |
| *Origin: BOISE                            | Destination:                                       | MOUNTAIN HOME Commodity:          |                 |
| Handwritten?:                             | Handwritten Permit No.:                            | Citation:                         |                 |
| Amount Overweight:                        | Overweight Type:                                   | Driver Name:                      |                 |
| *EPA No.: 25698                           | *Manifest No.:                                     | 125489763 Weight Increased To:    |                 |
| Vendor:                                   |                                                    |                                   |                 |
| Fees Details                              |                                                    |                                   |                 |
|                                           |                                                    |                                   |                 |
| Fee Type                                  | Fee Amt(\$)                                        |                                   |                 |
| HAZARDOU                                  | US WASTE SINGLE PERMIT                             | 0.00                              |                 |
| Total                                     |                                                    | 0.00                              |                 |
| New Vehicle Search Criteria With Override |                                                    |                                   |                 |
| VIN:                                      | Plate No.:                                         | Pind                              | Refresh Vehilde |
|                                           | Enter either the VIN or Plate No. and select Find. |                                   |                 |
|                                           |                                                    |                                   |                 |
| Vehicle Details                           |                                                    |                                   |                 |
| VIN: 523456789                            | *Unit No.:                                         | 11 *Plate No.:                    | XG3115          |
| Body Type: TR - Tractor                   | Make:                                              | KENWORTH - KW YMOdel Year:        | 2015            |
| GVW:                                      |                                                    |                                   |                 |
|                                           |                                                    |                                   |                 |
| Delivery Type                             |                                                    |                                   |                 |
| Electronic Delivery Type: D - PDF         | $\checkmark$                                       |                                   |                 |
| <b>•</b>                                  |                                                    |                                   |                 |
| Comments (C)                              |                                                    |                                   |                 |
|                                           | Proceed                                            |                                   |                 |
|                                           |                                                    |                                   |                 |
|                                           |                                                    |                                   |                 |

k) The Permit Details Verification screen displays with the comment added near the bottom of the screen. Click on **Proceed** to go to the Payment screen.

| Permit Details                         |                                     |                                        |                 |                          |  |  |  |  |
|----------------------------------------|-------------------------------------|----------------------------------------|-----------------|--------------------------|--|--|--|--|
| Permit Type :                          | HSP - HAZARDOUS WASTE SINGLE PERMIT | Transaction Type: UPMT - UPDATE PERMIT |                 | No.: HSP065602319        |  |  |  |  |
| Duration :                             | N - No duration                     | No. Of Permits: 1                      | Permit St       | atus : A - Active        |  |  |  |  |
| Effective Date: 11/14/2019 03:45:08 PM |                                     | Expiration Date:                       | Exe             | mpt:                     |  |  |  |  |
| Origin :                               | BOISE                               | Destination: MOUNTAIN HOME             | Commo           | dity:                    |  |  |  |  |
| Handwritten?:                          | N Handw                             | written Permit No.:                    | Cita            | tion:                    |  |  |  |  |
| Amount Overweight:                     |                                     | Overweight Type:                       | Driver N        | ame:                     |  |  |  |  |
| EPA No. :                              | 25698                               | Manifest No.: 125489763                | Weight Increase | d To:                    |  |  |  |  |
| Vendor:                                | N                                   |                                        |                 |                          |  |  |  |  |
|                                        |                                     |                                        |                 |                          |  |  |  |  |
| Fees Details                           |                                     |                                        |                 |                          |  |  |  |  |
|                                        | Fee Type                            |                                        | Fee Amt(\$)     |                          |  |  |  |  |
|                                        | HAZARDOUS WASTE SINGLE PERMIT       |                                        | 0.0             | 0                        |  |  |  |  |
|                                        | Total                               |                                        | 0.0             | 0                        |  |  |  |  |
|                                        |                                     |                                        |                 |                          |  |  |  |  |
| Vehicle Details                        |                                     |                                        |                 |                          |  |  |  |  |
| VIN:                                   | 523456789                           | Unit No.: 11                           | Plate           | No.: XG3115              |  |  |  |  |
| Body Type :                            | TR - Tractor                        | Make: KENWORTH - KW                    | Model           | Model Year: 2015         |  |  |  |  |
| GVW:                                   |                                     |                                        |                 |                          |  |  |  |  |
|                                        |                                     |                                        |                 |                          |  |  |  |  |
| Delivery Type                          |                                     |                                        |                 |                          |  |  |  |  |
|                                        |                                     |                                        |                 |                          |  |  |  |  |
| Electronic Delivery Type :             | D - PDF                             |                                        |                 |                          |  |  |  |  |
| Comments                               |                                     |                                        |                 |                          |  |  |  |  |
| Comment Text                           |                                     | Timestamp                              |                 | User ID                  |  |  |  |  |
| delayed trip due to mechanical         |                                     | 11/14/2019 12:45:42 PM                 |                 | id099999a                |  |  |  |  |
|                                        |                                     | •                                      | I               |                          |  |  |  |  |
|                                        |                                     | Proceed Add To Cart Back               |                 | Proceed Add To Cart Back |  |  |  |  |

I) No payment is due on an Update. The message in the upper right corner indicates "No payment is due." Click **Proceed** to finish the transaction.

| A ENTPAY109 : [W]   | No payment is due. Please select PROCEED to finalize transaction | on.                 |                                                                             |                                                       |
|---------------------|------------------------------------------------------------------|---------------------|-----------------------------------------------------------------------------|-------------------------------------------------------|
| Payment             |                                                                  |                     |                                                                             | Update                                                |
|                     |                                                                  |                     |                                                                             |                                                       |
| Payment             |                                                                  |                     |                                                                             |                                                       |
|                     | Payer Account No. : 999999                                       |                     | Legal Name : NO ACCOUNT ACCOUNTS                                            | DBA Name:                                             |
|                     | Enterprise System Credit : 0.00                                  |                     |                                                                             |                                                       |
| Involce No.         | Invoice Date                                                     | Legal Name          | - Transaction Type                                                          | Amount Due (\$)                                       |
| 356511              | 11/14/2019                                                       | NO ACCOUNT ACCOUNTS | PMT;AC# 99999;PMT# HSP065602319;HAZARDOUS WASTE SINGLE PERMIT-UPDATE PERMIT | 0.00                                                  |
|                     |                                                                  |                     |                                                                             | Total Amount Due 0.00                                 |
|                     |                                                                  |                     |                                                                             |                                                       |
| Revenues Datalla    |                                                                  |                     |                                                                             |                                                       |
| Payment Details     |                                                                  |                     |                                                                             |                                                       |
| Delete              | Payment Type                                                     |                     | Payment No.                                                                 | Payment Amount (\$)                                   |
| 8                   |                                                                  |                     |                                                                             |                                                       |
| -                   |                                                                  |                     |                                                                             |                                                       |
| Delate              | Add Electropic Drumout                                           |                     | After you make narmont, you must some back to this serve                    | an and select PROCEED to get your Credential/Remits   |
| Devete              | Dece one regiment                                                |                     | Arter you make payment, you must come back to this scree                    | en and select PROCEED to get your credential/Permits. |
|                     |                                                                  |                     |                                                                             | Total: 0.00                                           |
|                     |                                                                  |                     |                                                                             | Remaining Balance : 0.00                              |
|                     |                                                                  |                     |                                                                             | Change : 0.00                                         |
|                     |                                                                  |                     | For Over Payment : I System Credit O Refund                                 | Over Payment : 0.00                                   |
|                     |                                                                  |                     |                                                                             | Net Amount Paid : 0.00                                |
| Electronic Delivery | v Type                                                           |                     |                                                                             |                                                       |
| creation Denvery    | 1.11-                                                            |                     |                                                                             |                                                       |
|                     |                                                                  |                     | Payment receipt Electronic Delivery type: Di-PDF                            |                                                       |
|                     |                                                                  |                     | Proceed. Refresn Quit ?                                                     |                                                       |
|                     |                                                                  |                     |                                                                             |                                                       |

m) The Payment screen displays showing nothing due. Click Pay.

| Payment           |                                                               |                                                                                                    | Update                                                             |
|-------------------|---------------------------------------------------------------|----------------------------------------------------------------------------------------------------|--------------------------------------------------------------------|
| Payment           |                                                               |                                                                                                    |                                                                    |
|                   | Payer Account No.: 99999<br>Enterprise System Credit: \$ 0.00 | Legal Name: NO ACCOUNT ACCOUNTS DBA Name:                                                                                                    |                                                                    |
| Invoice<br>356511 | No. Invoice Date<br>11/14/2019                                | Legal Name         Transaction Type           NO ACCOUNT ACCOUNTS         PUTACE#99999 PMT#HCR065602318.HH2MRDOUS WATE SINGLE PERMIT-UPDATE PERMIT           Total Amount Due         Total Amount Due | Amount Due (5)<br>0.00<br>0.00                                     |
| Payment Der       | talls<br>NCType                                               | Payment No.                                                                                                    | Payment Amount (5)<br>0.00                                         |
|                   |                                                               | To<br>Remaining Balan<br>Chan<br>For Over Payment : System Credit Over Payme<br>Net Amount Pa                                                                                                    | al: \$0.00<br>se: \$0.00<br>ge: \$0.00<br>nt: \$0.00<br>id: \$0.00 |
| Electronic De     | clivery Type                                                  | Payment receipt Electronic Delivery type D - 905                                                                                                    |                                                                    |
|                   |                                                               | Pay Back                                                                                                    |                                                                    |

- n) The payment receipt and permit should open on screen. These can be printed by either selecting the printer icon, or selecting **File** / **Print**.
- o) Select the printer from the print dialog box.
- p) Click **Print**.

| IDAHO TRANSPORTATION DEPARTMENT<br>MOTOR CARRIER SERVICES<br>P.O. Box 34<br>BOISE, ID 83707 • (208) 334-8611<br>Website: www.trucking.idaho.gov Email: cvs@itd.idaho.gov |                                      |                                                                                       |                                                  |  |  |  |
|----------------------------------------------------------------------------------------------------|--------------------------------------|---------------------------------------------------------------------------------------|--------------------------------------------------|--|--|--|
|                                                                                                    | Payment                              | Receipt                                                                               |                                                  |  |  |  |
| Legal Nam<br>DBA Nam                                                                                                    | ne : NO ACCOUNT ACCOUNTS<br>ne :     | Cart Id :23501<br>Payer Account No. :99999                                            |                                                  |  |  |  |
| 3311 W STATE ST<br>BOISE, ID 83703                                                                                                    |                                      | Payment Date : 11/14/<br>User Id :1D099                                               | Payment Date : 11/14/2019<br>User Id : ID099999A |  |  |  |
|                                                                                                    |                                      | Location : INTERNET OFFICE                                                            |                                                  |  |  |  |
| INVOICE DETAI                                                                                                    | L:                                   |                                                                                       |                                                  |  |  |  |
| Invoice No.                                                                                                    | Name                                 | Transaction Detail                                                                    | Amount                                           |  |  |  |
| 356511                                                                                                    | Carrier: NO ACCOUNT ACCOUNTS<br>DBA: | PMT;AC#:99999;PMT#:HSP<br>065602319;HAZARDOUS<br>WASTE SINGLE<br>PERMIT-UPDATE PERMIT | \$0.00                                           |  |  |  |
|                                                                                                    | B 🖶 🗇 🟵                              | Total<br>□ /2 0 ⊙ . , , amount includes all original invoice balances an              | *\$0.00<br>d excludes any payments.              |  |  |  |

- q) Close the screen by clicking the X in the top right of the screen to close the documents and return to the CRS Site Map.
- r) Proceed with more permits or Logout of CRS.

#### 10) Delete Permits

- a) Click on Services. The Services menu will open.
- b) Select Haz & Trip Permits from the menu options.
- c) Under Permit Administration, select Delete.

|                                                                                          | CRS Application - Enterprise                                             | Menu Finder Q 🙀 🖵 😝 Logout                    |                                             |  |  |  |
|------------------------------------------------------------------------------------------|--------------------------------------------------------------------------|-----------------------------------------------|---------------------------------------------|--|--|--|
|                                                                                          | Site Map<br>Services / Haz & Trip Permits                                |                                               |                                             |  |  |  |
| Avaccount 🔅 [1d099999a]                                                                  | New Permit                                                               | Maintain Permit                               | Permit Administration                       |  |  |  |
| Office: INTERNET OFFICE<br>EXTERNAL<br>Open Business Period:<br>11/12/2019 To 11/12/2019 | Trip Permit<br>Hazardous Waste Permit<br>Hazardous Materials Endorsement | Work In Progress<br>Inquiry<br>Reprint Permit | Renewal<br>Bulk Renewal<br>Update<br>Delete |  |  |  |
| Eustomer Dashboard<br>C Services<br>Enterprise<br>IRP/Intrastate<br>Haz & Trip Permits   |                                                                          |                                               |                                             |  |  |  |

- d) The account number will show. Entering additional information in a field for which to search, such as **Permit No. Permit Type**, **Permit Year**, etc. is possible.
- e) Click **Proceed** to search for a permit.

| Permit Administration                           | Delete                                                 |
|-------------------------------------------------|--------------------------------------------------------|
| Search By                                       |                                                        |
| Account No: [9999] Permit No: [ Permit Type: [] | Legal kanne  <br>Permit Year  <br>Pretous P remit No : |
|                                                 | Proced Refresh Quit ?                                  |

f) Depending what is entered to search by, either a list or a specific permit will display. This is an example of searching by the account number. Click **Select** on the left side of the permit to look at the permit specifics.

| Permit A     | Permit Administration Delete                                                                        |                     |             |              |                     |             |               |                      |                        |                        |
|--------------|----------------------------------------------------------------------------------------------------|---------------------|-------------|--------------|---------------------|-------------|---------------|----------------------|------------------------|------------------------|
| Search By    | Search By                                                                                           |                     |             |              |                     |             |               |                      |                        |                        |
|              | Account No : 60000 Legid Name :<br>Permit No :<br>Permit Type: Permit Yar :<br>Previous Permit No : |                     |             |              |                     |             |               |                      |                        |                        |
|              |                                                                                                    |                     |             |              |                     |             | •             |                      |                        |                        |
|              | Account No.                                                                                         | Legal Name          | Permit Type | Permit No.   | Previous Permit No. | Permit Year | Permit Status | Transaction Type     | Permit Effective Date  | Permit Expiration Date |
| Select       | 99999                                                                                               | NO ACCOUNT ACCOUNTS | HAP         | HAP000017617 |                     | 2017        | A - Active    | RPMT - RENEW PERMIT  | 07/25/2017 12:00:00 AM | 07/25/2018 12:00:00 AM |
| Select       | 99999                                                                                               | NO ACCOUNT ACCOUNTS | HSP         | H5P065602319 | HSP065598719        | 2019        | A - Active    | UPMT - UPDATE PERMIT | 11/14/2019 03:45:08 PM |                        |
| Select       | 99999                                                                                               | NO ACCOUNT ACCOUNTS | SVT         | SVT065596119 |                     | 2019        | A - Active    | NPMT - NEW PERMIT    | 10/30/2019 09:47:51 AM | 11/04/2019 09:47:51 AM |
| Showing 1 to | Strowing to b of a entries                                                                          |                     |             |              |                     |             |               |                      |                        |                        |

- g) The permit details will display. If this is the correct permit, select the + sign next to **Comments** to open the comments.
- h) Put in information why the deletion is needed.
- i) Click on Add/Update comment.
- j) Select Proceed.

| Fees Details                             |                                                    |                          |                 |  |  |  |  |
|------------------------------------------|----------------------------------------------------|--------------------------|-----------------|--|--|--|--|
|                                          |                                                    |                          |                 |  |  |  |  |
|                                          | Fee Type                                           | Fee Amt(\$)              |                 |  |  |  |  |
|                                          | HAZARDOUS WASTE ANNUAL PERMIT                      | 0.00                     |                 |  |  |  |  |
|                                          | lotai                                              | 0.00                     |                 |  |  |  |  |
|                                          |                                                    |                          |                 |  |  |  |  |
| New Vehicle Search Criteria VIN Override |                                                    |                          |                 |  |  |  |  |
| VIN :                                    | Plate No.:                                         | Find                     | Refresh Vehicle |  |  |  |  |
|                                          | Enter either the VIN or Plate No. and select Find. |                          |                 |  |  |  |  |
| V-bl-l- D-c-ll-                          |                                                    |                          |                 |  |  |  |  |
| Venicle Details                          |                                                    |                          |                 |  |  |  |  |
| VIN : [                                  | 1XP9DB9X5EP163814 *Unit No.: 2                     | *Plate No                | E 99999         |  |  |  |  |
| *Body Type :                             | TR - Tractor YMake: PETER                          | BILT - PTRB 💙 *Model Yea | r: 1984         |  |  |  |  |
| GVW : [                                  | $\checkmark$                                       |                          |                 |  |  |  |  |
|                                          |                                                    |                          |                 |  |  |  |  |
| Delivery Type                            |                                                    |                          |                 |  |  |  |  |
| Electronic Delivery Type:                | D - PDF                                            |                          |                 |  |  |  |  |
|                                          |                                                    |                          |                 |  |  |  |  |
| Comments                                 |                                                    |                          |                 |  |  |  |  |
|                                          |                                                    |                          |                 |  |  |  |  |
|                                          |                                                    |                          |                 |  |  |  |  |
| Comment :                                |                                                    |                          |                 |  |  |  |  |
|                                          |                                                    |                          |                 |  |  |  |  |
|                                          |                                                    |                          |                 |  |  |  |  |
| Add/Update Comment                       | t Clear Comment                                    |                          |                 |  |  |  |  |
|                                          |                                                    |                          |                 |  |  |  |  |
|                                          | Proceed Refresh                                    | Quit                     |                 |  |  |  |  |

k) The Permit Details Verification page displays. Click **Proceed** to move to the Payment Screen.

| Fees Details              |                             |                          |             |             |  |  |
|---------------------------|-----------------------------|--------------------------|-------------|-------------|--|--|
|                           | Fee Type                    |                          | Fee Amt(\$) |             |  |  |
|                           | HAZARDOUS WASTE ANNUAL PERM | 11T                      | 0.00        |             |  |  |
|                           | Total                       |                          | 0.00        |             |  |  |
|                           |                             |                          |             |             |  |  |
| Vehicle Details           |                             |                          |             |             |  |  |
| VIN : 1                   | XP9DB9X5EP163814            | Unit No.: 2              | Plate N     | p.: E 99999 |  |  |
| Body Type : T             | R - Tractor                 | Make: PETERBILT - PTRB   | Model Yea   | r: 1984     |  |  |
| GVW:                      |                             |                          |             |             |  |  |
|                           |                             |                          |             |             |  |  |
| Delivery Type             |                             |                          |             |             |  |  |
| Electronic Delivery Type: | D - PDF                     |                          |             |             |  |  |
|                           |                             |                          |             |             |  |  |
| Comments                  |                             |                          |             |             |  |  |
|                           |                             |                          |             |             |  |  |
| Comment Text              |                             | Timestamp                | User ID     |             |  |  |
| Wrong vehicle.            |                             | 11/26/2019 10:12:08 AM   | ID629528A   |             |  |  |
|                           |                             |                          |             |             |  |  |
|                           |                             | Proceed Add To Cart Back |             |             |  |  |

 No payment is due on a deletion. The message in the upper right corner indicates "No payment is due." Select Proceed.

| ENTPAY109 : [W] No payment is due. Please select PROCEED to finalize                                                                                               | ize transaction.                    |                                                                           |                     |  |  |  |  |
|----------------------------------------------------------------------------------------------------|-------------------------------------|---------------------------------------------------------------------------|---------------------|--|--|--|--|
| Payment                                                                                                    |                                     |                                                                           | Delete              |  |  |  |  |
| -                                                                                                    |                                     |                                                                           |                     |  |  |  |  |
| Payment                                                                                                    |                                     |                                                                           |                     |  |  |  |  |
| Payer Account No.: 99999                                                                                                    | Legal Name : NO ACC                 | OUNT ACCOUNTS DBA Name :                                                  |                     |  |  |  |  |
| Enterprise system Credit: 0.00                                                                                                    |                                     |                                                                           |                     |  |  |  |  |
| Invoice No. Invoice Date Lega                                                                                                    | al Name                             | Transaction Type                                                          | Amount Due (\$)     |  |  |  |  |
| 356512 11/14/2019 NO A                                                                                                    | ACCOUNT ACCOUNTS                    | PMT;AC#:99999;PMT#:HSP065602319;HAZARDOUS WASTE SINGLEANNUALDELETE PERMIT | 0.00                |  |  |  |  |
|                                                                                                    |                                     | Total Amount Due                                                          | 0.00                |  |  |  |  |
|                                                                                                    |                                     |                                                                           |                     |  |  |  |  |
| Payment Details                                                                                                    |                                     |                                                                           |                     |  |  |  |  |
| Delete Downey Time                                                                                                    |                                     | Design and Me                                                             | Decement Amount (#) |  |  |  |  |
| Delete Payment Type                                                                                                    |                                     | Payment No.                                                               | Payment Amount (\$) |  |  |  |  |
| Land Land                                                                                                    |                                     |                                                                           |                     |  |  |  |  |
|                                                                                                    |                                     |                                                                           |                     |  |  |  |  |
| Delete         Add         Electronic Payment         After you make payment, you must come back to this screen and select PROCEED to get your Credential/Permits. |                                     |                                                                           |                     |  |  |  |  |
|                                                                                                    |                                     | Tot                                                                       | al: 0.00            |  |  |  |  |
|                                                                                                    |                                     | Remaining Balan                                                           | ce: 0.00            |  |  |  |  |
|                                                                                                    |                                     | Chang                                                                     | ge : 0.00           |  |  |  |  |
|                                                                                                    | For Over Payment: 🖲 System Credit   | O Refund Over Payme                                                       | nt: 0.00            |  |  |  |  |
|                                                                                                    |                                     | Net Amount Pa                                                             | id: 0.00            |  |  |  |  |
| Electronic Delivery Type                                                                                                    |                                     |                                                                           |                     |  |  |  |  |
| Lieu onc benvery type                                                                                                    |                                     |                                                                           |                     |  |  |  |  |
|                                                                                                    | Payment receipt Electronic Delivery | type: D - PDF                                                             |                     |  |  |  |  |
|                                                                                                    | Proceed Refresh                     | Quit                                                                      |                     |  |  |  |  |

m) Click Pay to finish the delete process.

| Pa  | yment               |                                                           |                     |                                                  |                                    | Delete                                          |
|-----|---------------------|-----------------------------------------------------------|---------------------|--------------------------------------------------|------------------------------------|-------------------------------------------------|
| Pag | yment               |                                                           |                     |                                                  |                                    |                                                 |
|     | Enterp              | Payer Account No. : 99999<br>rise System Credit : \$ 0.00 |                     | Legal Name: NO ACCOUNT ACCOUNTS                  | DBA Name :                         |                                                 |
|     | Invoice No.         | Invoice Date                                              | Legal Name          | Transaction Type                                 |                                    | Amount Due (\$)                                 |
|     | 356512              | 11/14/2019                                                | NO ACCOUNT ACCOUNTS | PMT;AC#:99999;PMT#:HSP065602319;HAZARDOUS        | WASTEANNUALPERMIT-DELETE PERMIT    | 0.00                                            |
| ( ) |                     |                                                           |                     |                                                  | Total Amount Due                   | 0.00                                            |
|     | Payment Type        |                                                           |                     | Payment No.                                      | r<br>Total:<br>Remaining Balance : | 2ayment Amount (\$)<br>0.00<br>\$0.00<br>\$0.00 |
|     |                     |                                                           |                     |                                                  | Change :                           | \$0.00                                          |
|     |                     |                                                           |                     | For Over Payment: System Credit                  | Over Payment:                      | \$0.00                                          |
|     |                     |                                                           |                     |                                                  | Net Amount Paid :                  | \$0.00                                          |
| Ele | ctronic Delivery Ty | /pe                                                       |                     |                                                  |                                    |                                                 |
|     |                     |                                                           |                     | Payment receipt Electronic Delivery type:D - PDF |                                    |                                                 |
|     |                     |                                                           |                     | Pay Back                                         |                                    |                                                 |

- n) A payment receipt will display showing the permit information and Delete status. This can be printed by either selecting the printer icon, or selecting **File** / **Print**.
- o) Select the printer from the print dialog box.
- p) Click Print.

| Cart Id<br>Payer Account No.<br>Payment Date<br>User Id<br>Location                   | : 23502<br>: 99999<br>: 11/14/2019<br>: ID099999A<br>: INTERNET OFFICE  |
|---------------------------------------------------------------------------------------|-------------------------------------------------------------------------|
| Cart Id<br>Payer Account No.<br>Payment Date<br>User Id<br>Location                   | :23502<br>:99999<br>:11/14/2019<br>:ID099999A<br>:INTERNET OFFICE       |
| Transaction Detail                                                                    |                                                                         |
|                                                                                       | Amount                                                                  |
| PMT;AC#:99999;PMT#:HSP<br>065602319;HAZARDOUS<br>WASTE ANNUAL<br>PERMIT-DELETE PERMIT | \$0.00                                                                  |
| *Total amount includes all original invoice ba                                        | *\$0.00                                                                 |
|                                                                                       | , r.y                                                                   |
| Payment Date                                                                          | Amount                                                                  |
| Total Paid                                                                            |                                                                         |
|                                                                                       | Payment Date Payment Date O O O Date Date Date Date Date Date Date Date |

# 11) Returning to CRS and Logging Out of CRS

- a) Close the screen to exit and return to the Site Map screen. Payment, receipt, and credential confirmation will appear as notes at the top of the page.
  - b) If no other transactions are required, log out of CRS by selecting Logout in the upper right corner.